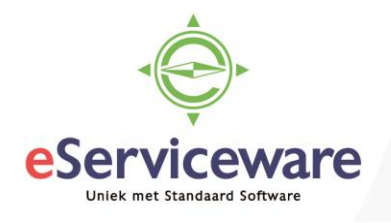

## Periodieke facturen

In deze procedure wordt uiteengezet hoe een factuur maandelijks opnieuw gegenereerd kan worden voor bijvoorbeeld service overeenkomsten waarbij iedere maand dezelfde factuur gestuurd dient te worden.

Begin met het aanmaken van een reguliere verkoopfactuur welke als basis zal dienen voor de periodieke factuur.

Verkoopfacturen

| + OPSLAAN                        | I EN SLUIT              | EN         | ∎ ∽ +               | Î () -             | ĸĸ               | >        | >I VRI     | JGEVEN         | ACTIES -      | ANALYSES -           | RAPPORTEN -   |
|----------------------------------|-------------------------|------------|---------------------|--------------------|------------------|----------|------------|----------------|---------------|----------------------|---------------|
| Soort:                           | Factuur                 | •          | Debiteur:           | 20001 - De Koni    | ng B.V.          |          | 🖉 Subt     | otaal:         | 250           | 00                   |               |
| Referentienr.:                   | C00528                  | Q          | * Locatie:          | PRIMAIR - Hoofe    | dlocatie         | Q        | Fact       | uurkorting:    | 0             | 00                   |               |
| Status:                          | In balans               |            | Contactpersoon:     |                    |                  | Q        | Bela       | stbaar bedr    | 250           | 00                   |               |
|                                  | Blokkerer               | ı          | Valuta:             | EUR ,0 1,00        | -                | BASIS    | Vrijg      | esteld bedrag: | 0             | 00                   |               |
| * Datum:                         | 9-6-2018                | •          | * Voorwaarden:      | 03 - Bet.krt 0,009 | %, bet 14, krt 0 | dagen 🔎  | Btw-       | bedrag:        | 52            | 50                   |               |
| * Boekingsperiode:               | 06-2018                 | Q          | * Vervaldatum:      | 23-6-2018 💌        |                  |          | Sald       | <b>o</b> :     | 302           | 50                   |               |
| Debiteurorder:                   |                         |            | * Datum bet.korting | 9-6-2018 👻         |                  |          | Afror      | ndingsver.:    | 0             | 00                   |               |
| Externe ref.:                    |                         |            |                     |                    |                  |          | Beta       | lingskorting:  | 0             | 00                   |               |
| Factuurtekst: Abonnementsfactuur |                         |            |                     |                    |                  |          | * Proje    | ect:           | X - Non-Proje | ₽ æ                  |               |
| DOCUMENTGEGE                     | VENS                    | FINANCIË   |                     |                    | S BTW-(          | GEGEVENS | VERKO      | OPPROVISIE     | KORTI         | NGSGEGEVENS          | BETALINGEN BI |
| c + Z                            | X                       | RANSITO    | RIASCHEMA  ↔        |                    |                  |          |            |                |               |                      |               |
| 🖹 🛈 🗋 *Vestigi                   | Omschrij                | ving trans | actie B             | edrag voor korting | g Btw-categor    | ie       | * Rekening | Omsch          | rijving       | Subrekening          | Kortingscode  |
| > 0 🗋 1                          | Abonnementsfactuur 2018 |            |                     | 250,00             | 1                |          | 8100       | Omzet          | binnenland    | 11111-1111-11111-11- |               |

Vanuit de aangemaakte factuur kies Acties > Aan agenda toevoegen.

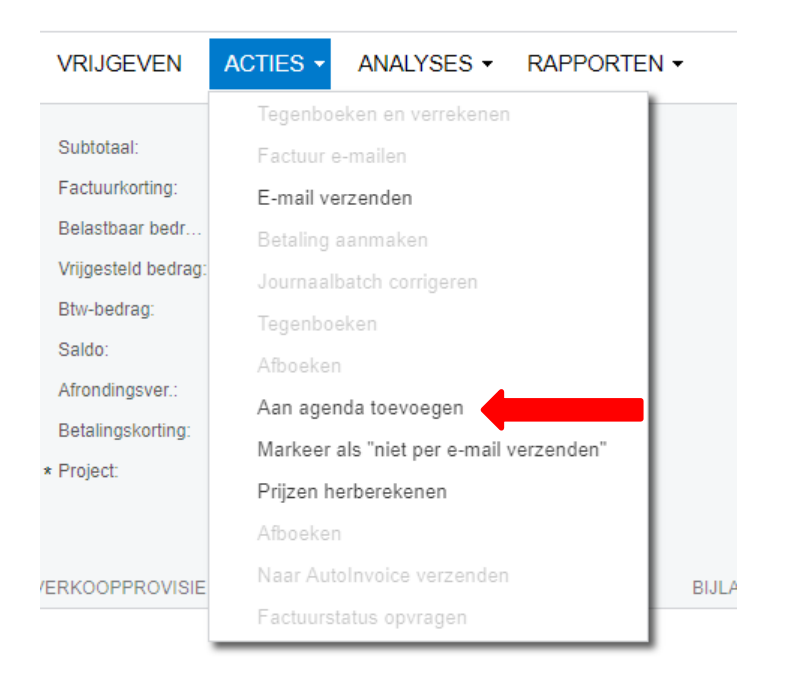

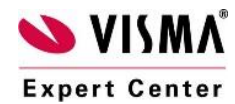

eServiceware B.V. - Watermanweg 100 - 3067GG - Rotterdam telefoon: 010 – 270 91 80 email: support@eserviceware.com

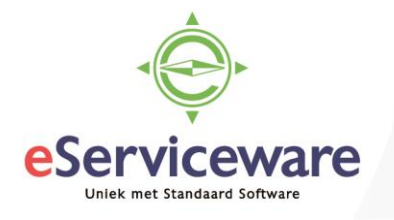

Leg in dit venster (**Periodieke transacties**) de parameters vast voor de periodieke factuur zoals omschrijving, uitvoerlimiet, begindatum, einddatum (vervaldatum) etc.

| Periodieke transacties                           |               |                       |                                                        |                                            |                      |                       |        |       |                    |  |
|--------------------------------------------------|---------------|-----------------------|--------------------------------------------------------|--------------------------------------------|----------------------|-----------------------|--------|-------|--------------------|--|
| OPSLAAN EN SLUI                                  |               | JITEN 🗄               | ~ + i                                                  | <b>i K</b> K >                             | > >I                 | NU UITVOERE           | N      |       |                    |  |
| Agenda:<br>* Begindatum:                         |               | NIEUW P<br>1-7-2018 T | ✓ Actief                                               | Omschrijving:<br>Laatst uitgevoerd:        | Onde                 | Onderhouds abonnement |        |       |                    |  |
| Vervaldatum:                                     |               | 12                    | <ul> <li>Vervalt nooit</li> <li>Geen limiet</li> </ul> | Volgende uitvoering<br>Uitgevoerd (keren): | Volgende uitvoering: |                       |        |       |                    |  |
| AGENDASOORT                                      |               | 12                    |                                                        | OP PERIODE                                 |                      | Ū                     |        |       |                    |  |
| <ul> <li>Dagelijks</li> <li>Wekelijks</li> </ul> |               |                       |                                                        | Elke:                                      | 1<br>Priode          | Periode(s)            |        |       |                    |  |
| Maandelijks     Periode                          |               |                       |                                                        | Einde van de pe                            | eriode               |                       |        |       |                    |  |
|                                                  |               |                       |                                                        | <ul> <li>Vaste dag in de</li> </ul>        | periode              | 1                     |        |       |                    |  |
| DOC                                              | CUMENTENLIJST | AANGEMAAKTE DO        | DCUMENTEN                                              |                                            |                      |                       |        |       |                    |  |
| С                                                | <b>+</b> × ⊶  | x                     |                                                        |                                            |                      |                       |        |       |                    |  |
| ē ()                                             | Soort         | * Referentienr.       | Debiteur                                               | Naam debiteur                              | Datum                | Boekin                | Bedrag | Valut | Factuurtekst       |  |
| > ù                                              | Factuur       | <u>C00528</u>         | <u>20001</u>                                           | De Koning B.V.                             | 9-6-2018             | 06-2018               | 302,50 | EUR   | Abonnementsfactuur |  |

De maandelijkse factuur kan worden aangemaakt vanuit de periodieke transactie via de knop *Nu uitvoeren* of in batch via het venster **Periodieke boekingen aanmaken** te bereiken via *Menu > Debiteuren > Verwerking > Periodieke boekingen aanmaken*.

In het venster **Periodieke transacties** op het tabblad 'Aangemaakte documenten' zijn de facturen zichtbaar welke zijn aangemaakt. De facturen kunnen op de 'normale' manier verwerkt worden.

Uiteraard is het mogelijk om de verwerking van de periodieke boekingen via een automatiseringsagenda uit te laten voeren op vaste momenten. Om een agenda hiervoor aan te maken kan de knop *Agenda's* in het venster **Periodieke boekingen aanmaken** gebruikt worden.

|                                 | Periodieke boekingen aanmaken 😰 |   |   |    |               |                                |              |             |                       |                          |                        |                      |  |
|---------------------------------|---------------------------------|---|---|----|---------------|--------------------------------|--------------|-------------|-----------------------|--------------------------|------------------------|----------------------|--|
|                                 | С                               | ; | × | Ċ. | UITVOEF       | REN ALLE UITVOEREN C           | NIEUWE AGENE | )A  ↔       | × Y                   |                          |                        |                      |  |
| Uitvoerdatum: 1-7-2018 🔹        |                                 |   |   |    |               |                                |              |             |                       |                          |                        |                      |  |
|                                 | Stop na uitvoerdatum            |   |   |    |               |                                |              |             |                       |                          |                        |                      |  |
| Stop na aantal keren uitgevoerd |                                 |   |   |    |               |                                |              |             |                       |                          |                        |                      |  |
|                                 | 8                               | D |   |    | Agenda        | Omschrijving                   | Begindatum   | Vervaldatun | Uitgevoerd<br>(keren) | Uitvoerlimiet<br>(keren) | Volgende<br>uitvoering | Laatst<br>uitgevoerd |  |
|                                 | >                               | Û |   |    | <u>000002</u> |                                | 20-10-2016   |             | 0                     | 10                       | 1-11-2016              |                      |  |
|                                 |                                 | U |   |    | <u>000003</u> | Jaarlijks OHC tijd IMB Benelux | 1-8-2016     |             | 2                     | 1                        | 1-10-2016              | 1-9-2016             |  |
|                                 |                                 | U |   |    | 000004        |                                | 1-7-2016     |             | 2                     | 1                        | 1-9-2016               | 1-8-2016             |  |
|                                 |                                 | 0 |   |    | 000005        | Cloud maandelijks              | 5-9-2016     |             | 2                     | 1                        | 1-12-2016              | 1-11-2016            |  |

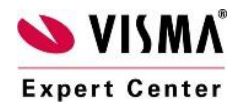